## (公財)日本卓球協会 会員サイト『JTTA PARK』

## ■チーム管理■ 脱退申請ガイド

- 所属先の都道府県卓球協会/連盟または地区・支部に確認の上、操作を行ってください。
- 所属している個人会員がお辞めになる場合、他のチームに所属変更する場合(引っ越し、転勤、転校などで所属変更が見込まれる場合)は、現所属先である自チームからの脱退が必要です。脱退処理完了後「加盟登録変更申請書」を出力し、必要事項を記載のうえ、該当者にお渡しください。該当者は、新所属先を通じて都道府県卓球協会/連盟に「加盟登録変更申請書」を提出してください。
- チームが所属先を変更(訂正)する場合は、現在の所属先からの脱退申請を行い、承認後に正しい所 属先に再度チーム加入申請を行うことで変更(訂正)が可能です。
- 所属個人会員の種別を変更(訂正)する場合は、チームから脱退し、再度登録申請する際に種別の変更(訂正)を行ってください。
- ※ 個人会員の姓名・フリガナ・性別・生年月日・住所区分・同一都道府県内の郵便番号・「備考欄 1」 及び「備考欄 2」等の変更(訂正)は、脱退をせずに行えます。別途掲載の『個人会員の氏名等変更 ガイド』をご覧ください。
- ※ 種別を誤って申請し、「承認」されている場合は、申請先の都道府県卓球協会/連盟または地区・支 部に連絡し、該当者のみ「承認取消」をご依頼ください。
- ※ 種別を誤って申請し、承認結果のメールが届いていない場合は、「申請取消」を行ってください。

## 1. チーム所属先からの脱退(チーム単位で所属先を脱退する場合)

① JTTA PARK にログインし、メインメニュー又は右上タブから「チーム管理」ボタンをクリックします。

| 🦅 JTTA PARK | 2023年度 |     | 日卓様     |
|-------------|--------|-----|---------|
|             |        |     | ホーム     |
| チーム管理       |        |     | チーム管理   |
| マイページ       |        |     | マイページ   |
|             |        |     | サポートページ |
| お知らせ        |        |     | ログアウト   |
|             |        |     |         |
| 日付          | タイトル   | 投稿者 |         |

② 登録されているチーム一覧が表示されます。

脱退申請を行いたいチームの「チーム」ボタン又は「チームの脱退申請」ボタンをクリックします。

| チーム名         | 所属状態                   |  |
|--------------|------------------------|--|
| 日本卓球協会ガイドチーム | 所属済(納付済)               |  |
| チームコード       | チームID(内部管理番号)          |  |
| 申請状況<br>承認済  | チーム登録料<br><b>支払い済み</b> |  |
| 地区・支部        | チーム区分<br><b>一般</b>     |  |
| 責任者ID        | 責任者名<br>日 <b>卓 太郎</b>  |  |
| 94 A3 Mit 40 |                        |  |

③ チームの登録情報が表示されます。

加入都道府県・地区・支部・チーム区分の「この所属先から脱退する」ボタンをクリックします。

| チーム登録情報             | [ :       | 日本卓球協会ガイドチーム】 |                            |
|---------------------|-----------|---------------|----------------------------|
| 加入都道府県 • 地区<br>都道府県 | ・支部・チーム区分 | 地区・支部<br>卓球連盟 | チーム区分<br>一般<br>この所属先から脱退する |
| チーム情報               |           |               |                            |
| チームコード              |           |               |                            |

※ 「この所属先から脱退する」ボタンが表示されていない場合は、チームからの脱退申請が行えません。所属先の都道府県卓球協会/連盟または地区・支部にお問い合わせください。

④ 確認画面が表示されます。

「脱退する」ボタンをクリックします。

| 脱退申請                                            |                                 |                          |                        |
|-------------------------------------------------|---------------------------------|--------------------------|------------------------|
| 脱退を行いますと、<br>への所属はなくなり<br>現在発行されている<br>ご注意ください。 | 全ての所属個人会員に<br>ます。<br>請求も取消されてしま | は脱退され、日本卓翔<br>まい、お支払いができ | R協会ガイドチーム<br>きなくなりますので |
|                                                 | キャンセル                           | 脱退する                     |                        |

⑤ メッセージが表示されましたら脱退申請完了となります。

| チーム登録情報 【                  | :日本卓球協会ガイドチーム】 |             |       |
|----------------------------|----------------|-------------|-------|
| チームの脱退申請が完了しました。           |                |             | ×     |
| 加入都道府県・地区・支部・チーム区分<br>都道府県 | 地区・支部<br>卓球連盟  | チーム区分<br>一般 | 脱退申請中 |

※ 申請完了後は申請先の都道府県協会/連盟もしくは地区・支部の『承認作業』があります。
※ 『承認作業』は手動のため時間がかかります。あしからずご了承ください。

- ⑥ 脱退申請が承認されるとチームが無所属状態となります。
  - 再度所属申請を行う場合はチーム管理画面の「再申請する」ボタンより申請を行ってください。

| <ul><li>チーム名</li><li>日本卓球協会ガイドチーム</li></ul> | 所属状態<br><b>無所属(申請有り)</b> |
|---------------------------------------------|--------------------------|
| チームコード                                      | チームID(内部管理番号)            |
| 申請状況<br><b>退会済</b>                          | チーム登録料<br>支払い済み          |
| 地区・支部                                       | チーム区分<br><b>一般</b>       |
| 責任者ID                                       | 責任者名<br><b>日卓 太郎</b>     |

※「再申請する」でチームの加入申請を行った後は、個人会員の登録申請を行います。

個人会員の登録申請をしていなかった場合

個人会員の一括登録を行います。

チーム新規登録ガイドの 4. 個人会員加入登録申請か、チーム継続ガイドの 2. 個人会員加入登録申請をご参照ください。

個人会員の登録申請をしていた場合

一度登録申請した個人会員は「リザーブリスト」に一覧表示されます。

『リザーブリストによる一括登録申請ガイド』をご参照ください。

2. 個人会員の脱退(チーム単位では所属を継続し、該当者のみチームを脱退する場合)

個人会員の「脱退」は、都道府県卓球協会/連盟もしくは地区・支部の承認作業はありません。 同一都道府県内・県外でも、個人会員が他のチームに所属変更する場合(引っ越し、転勤、転校などで所 属変更が見込まれる場合)の脱退は、2.-⑥で表示される「加盟登録変更申請書」を印刷し、必要事項を 記載の上、該当の個人会員にお渡しください。

① マイページにログインし、メインメニュー又は右上タブから「チーム管理」ボタンをクリックします。

| JTTA PARK 2023年度 | 日卓様   |
|------------------|-------|
|                  | ホーム   |
| チーム管理            | チーム管理 |
| マイページ            | マイページ |
|                  | ログアウト |

② 登録されているチーム一覧が表示されます。

チームを脱退させる個人会員の所属しているチームの「個人会員」ボタンをクリックします。

|                      | チーム(責任者)                |
|----------------------|-------------------------|
| チーム名<br>日本卓球協会ガイドチーム | 所属状態<br><b>所風済(納付済)</b> |
| <i>チー</i> ムコード       | チームID(内部管理番号)           |
| 申請状況<br><b>承認済</b>   | チーム登録料<br>支払い済み         |
| 地区・支部                | チーム区分<br><b>一般</b>      |
| 責任者ID                | 責任者名<br>日 <b>卓 太郎</b>   |
| 登録情報                 |                         |
| チーム 責任者 個人会員         | 配送先 チームの脱退申請            |

4 / 7

③ チームに所属している個人会員の一覧が表示されます。

| 下にスクロールし、「個人 | 会員の脱退」ボタン | ・をクリックします。 |
|--------------|-----------|------------|
|--------------|-----------|------------|

| 個人    | 個人会員一覧 【 日本卓球協会ガイドチーム】 |        |         |      |    |        |        |           |          |    |            |
|-------|------------------------|--------|---------|------|----|--------|--------|-----------|----------|----|------------|
|       | 会員ID                   | 状況     | 請求      | 姓    | 名  | 姓 (カナ) | 名 (カナ) | 姓 (ローマ字)  | 名 (ローマ字) | 性別 | 生年月日       |
| 1     |                        | 承認済み   | 支払い済み   | 佐藤   | 明  | サトウ    | アキラ    | SATOU     | AKIRA    | 男性 | 2000-04-01 |
| 2     |                        | 承認済み   | 支払い済み   | 高橋   | 愛  | タカハシ   | アイ     | TAKAHASHI | AI       | 女性 | 2000-04-01 |
| 3     |                        | 承認済み   | 支払い済み   | 伊藤   | 大輔 | イトウ    | ダイスケ   | ΙΤΟυ      | DAISUKE  | 男性 | 1990-04-01 |
| 4     |                        | 承認済み   | 支払い済み   | 田中   | 太郎 | タナカ    | タロウ    | TANAKA    | TAROU    | 男性 | 1990-04-01 |
| 5     |                        | 承認済み   | 支払い済み   | 鈴木   | 花子 | スズキ    | ハナコ    | SUZUKI    | HANAKO   | 女性 | 1990-04-01 |
| 6     |                        | 承認済み   | 支払い済み   | 渡辺   | 美希 | ワタナベ   | ミキ     | WATANABE  | МІКІ     | 女性 | 1990-04-01 |
| (*) F | 大会年齢」:当                | 該年度の満年 | 齢です。    |      |    |        |        |           |          | 1  |            |
|       |                        |        |         |      |    | —中聞    | 各——    |           |          |    |            |
|       |                        |        |         |      |    | 個人会員   | の脱退    |           |          |    |            |
|       |                        |        |         |      |    |        |        |           |          |    |            |
|       | チームに所属し                | ている個人会 | 員を脱退させる | ことがて |    |        |        |           |          |    |            |
|       |                        |        |         |      |    | 個人会員   | の脱退    |           |          |    |            |
|       |                        |        |         |      |    | チーム管理  | 言へ戻る   |           |          |    |            |

④ チームを脱退させる個人会員のチェックボックスにチェックを付け、「選択した個人会員を脱退させる」ボタンをクリックします。

伝達事項がある場合は「伝達事項」のテキストボックス内に入力してください。

| 個人                     | 個人会員の脱退 【          :日本卓球協会ガイドチーム】                                                                                                    |      |       |    |    |        |        |           |          |    |           |
|------------------------|----------------------------------------------------------------------------------------------------|------|-------|----|----|--------|--------|-----------|----------|----|-----------|
| 伝達事                    | 該達事項は選択者全員共通の文章となります。                                                                                                    |      |       |    |    |        |        |           |          |    |           |
|                        | 会員ID                                                                                                    | 状況   | 請求    | 姓  | 名  | 姓 (カナ) | 名 (カナ) | 姓(ローマ字)   | 名 (ローマ字) | 性別 | 生年月日      |
|                        |                                                                                                    | 承認済み | 支払い済み | 佐藤 | 明  | サトウ    | アキラ    | SATOU     | AKIRA    | 男性 | 2000-04-0 |
|                        |                                                                                                    | 承認済み | 支払い済み | 高橋 | 愛  | タカハシ   | アイ     | TAKAHASHI | AI       | 女性 | 2000-04-0 |
|                        |                                                                                                    | 承認済み | 支払い済み | 伊藤 | 大輔 | イトウ    | ダイスケ   | ΙΤΟυ      | DAISUKE  | 男性 | 1990-04-0 |
|                        |                                                                                                    | 承認済み | 支払い済み | 田中 | 太郎 | タナカ    | タロウ    | TANAKA    | TAROU    | 男性 | 1990-04-0 |
|                        |                                                                                                    | 承認済み | 支払い済み | 鈴木 | 花子 | スズキ    | ハナコ    | SUZUKI    | HANAKO   | 女性 | 1990-04-0 |
|                        |                                                                                                    | 承認済み | 支払い済み | 渡辺 | 美希 | ワタナベ   | ==     | WATANABE  | мікі     | 女性 | 1990-04-0 |
| 全<br>脱退し<br>以下の<br>脱退さ | 伝達専頂<br>通知メール中で表示されます<br>全角300字以内   理由や処理後の手続き方法、団体名または責任者名等を入力してください。     燃送しますと、この個人会員は貴チームの個人会員ではなくなります。個人会員登録には影響ありません。     次下の「選択した個人会員をチームから脱退させる」を押すと、ただちに脱退完了となります。     送送した個人会員の登録アドレスには脱退した旨メールが送信されます。     脱退させる個人会員の登録アドレスには脱退した旨メールが送信されます。     脱退させる個人会員の登録アドレスには脱退した旨メールが送信されます。     脱退させる個人会員の登録アドレスには脱退した旨メールが送信されます。     脱退させる個人会員の登録アドレスには脱退した旨メールが送信されます。     脱退させる個人会員の登録アドレスには脱退した旨メールが送信されます。     脱退させる個人会員の登録アドレスには脱退した旨メールが送信されます。     投資地施変更になる場合、     送望会員は、「加盟登録変更申請書」に沿って、変更申請を行なってください。     「加盟登録変更申請書」に沿って、変更申請を行なってください。     「加盟登録変更申請書」を入手してください。     反   選択した個人会員をチームから脱退させる |      |       |    |    |        |        |           |          |    |           |

- ※ 現時点では個人会員のメールアドレスが登録されていないため、伝達事項はご入力いただいても 通知メールは発信されません。
- ※ 「加盟登録変更申請書」は、都道府県卓球協会/連盟を通じて日本卓球協会に提出する書類です。
- ※ 個人会員が他のチームに所属変更する場合(引っ越し、転勤、転校などで所属変更が見込まれる場合)は、「加盟登録変更申請書」を印刷し、必要事項を記載の上、該当の個人会員にお渡しください。 種別変更(選手兼役職者)等で引き続き同ーチームに登録する場合は、「加盟登録変更申請書」の提出 は不要です。リザーブリストから再登録する際に、会員種別の変更をしてください。
- ※ リザーブリストからの再登録手順については、別途掲載の『リザーブリストによる一括登録申請ガ イド』をご参照ください。

⑤ メッセージが表示されましたら脱退完了となります。

| 1 | 個人会員一覧 【 日本卓球協会ガイドチーム】 |      |      |         |    |   |        |        |           |         |                  |            |
|---|------------------------|------|------|---------|----|---|--------|--------|-----------|---------|------------------|------------|
|   | 個人会員を脱退させました。          |      |      |         |    |   |        |        |           |         | ×                |            |
|   |                        | 会員ID | 状況   | 請求      | 姓  | 名 | 姓 (カナ) | 名 (カナ) | 姓(ローマ字)   | 名(ローマ字) | 性別               | 生年月日       |
|   | 1                      |      | 承認済み | 支払い済み   | 佐藤 | 明 | サトウ    | アキラ    | SATOU     | AKIRA   | 男性               | 2000-04-01 |
|   | 2                      |      |      | 士+/ い这7 | 古场 | 武 | なもいと   | 7/     | таканасни | A.I.    | <del>/.</del> #+ | 2000 04 01 |

※ 画面についてはお使いのブラウザにより若干異なります。

以上